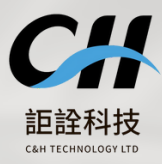

Excellent technology, high-quality service

# Sunmi K2-mini

For k2-mini system use easy life by easy use C&H tecnology prod

#### 用「點」餐 , 取代「點餐」。

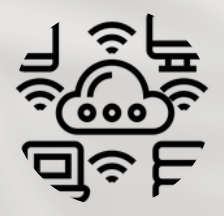

Faster and unlimited distance transfer

更迅捷的傳輸

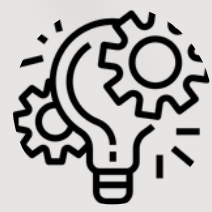

smart and intelligent system

聰明且智慧的系統

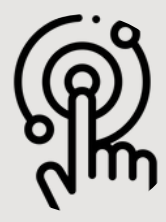

Support contactless touch 零接觸的自助觸控點餐

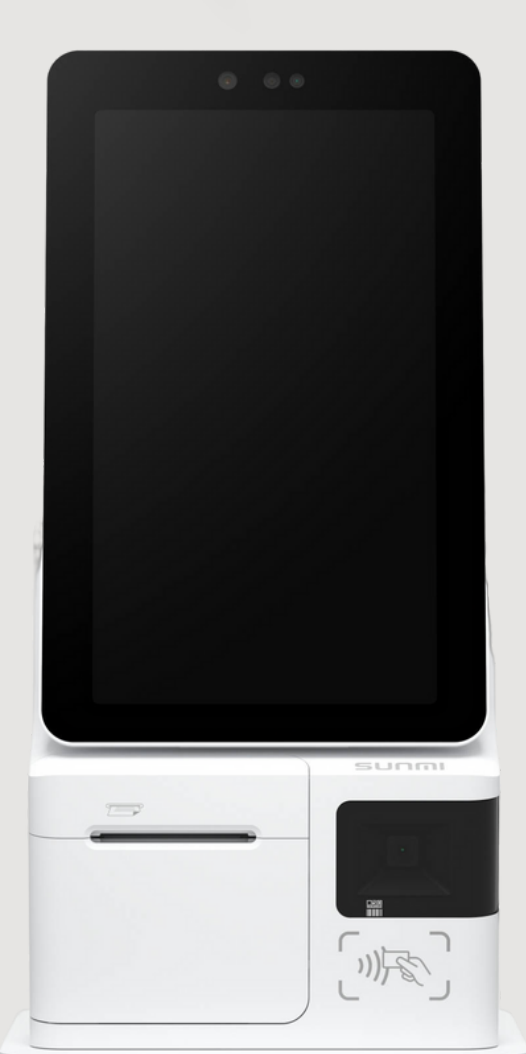

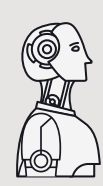

『科技始於人性, 點點都是便利』

### Chapter 1

首頁與基本操作

### Chapter 2

商品細項操作

### Chapter 3

購物車細項操作

### Chapter 4

結帳操作

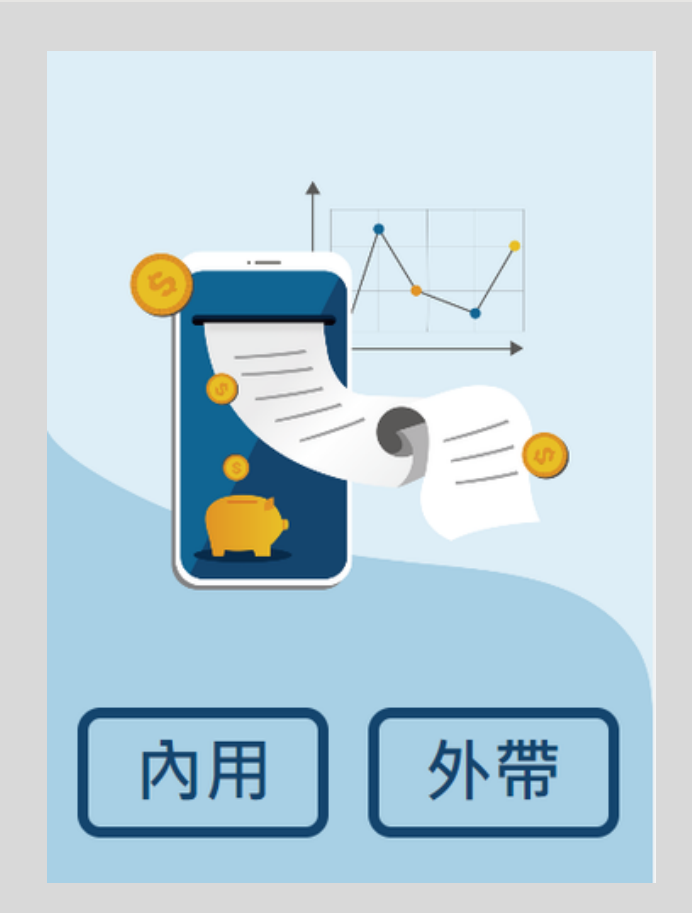

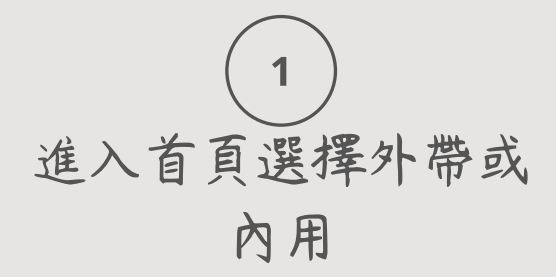

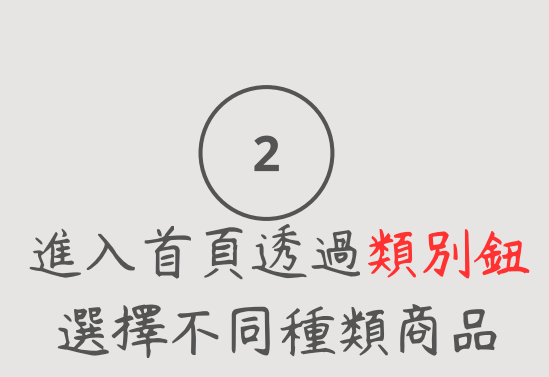

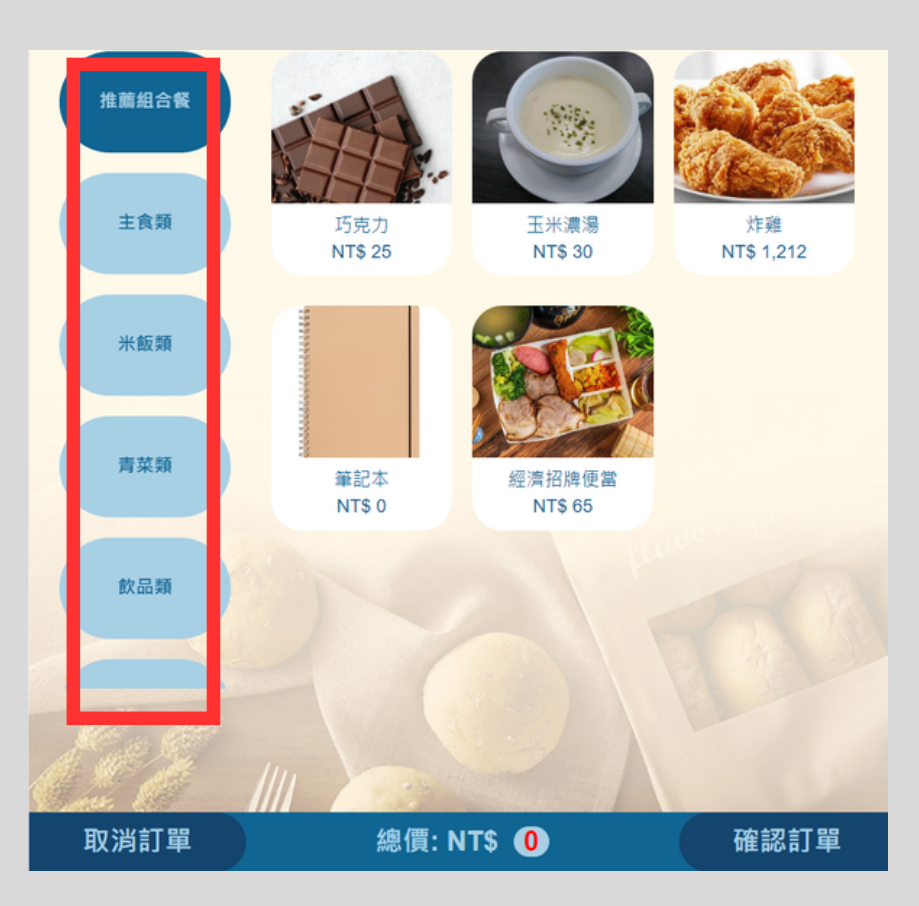

3
 點擊商品查看資訊並
 用 ○/ ● 來控制數量

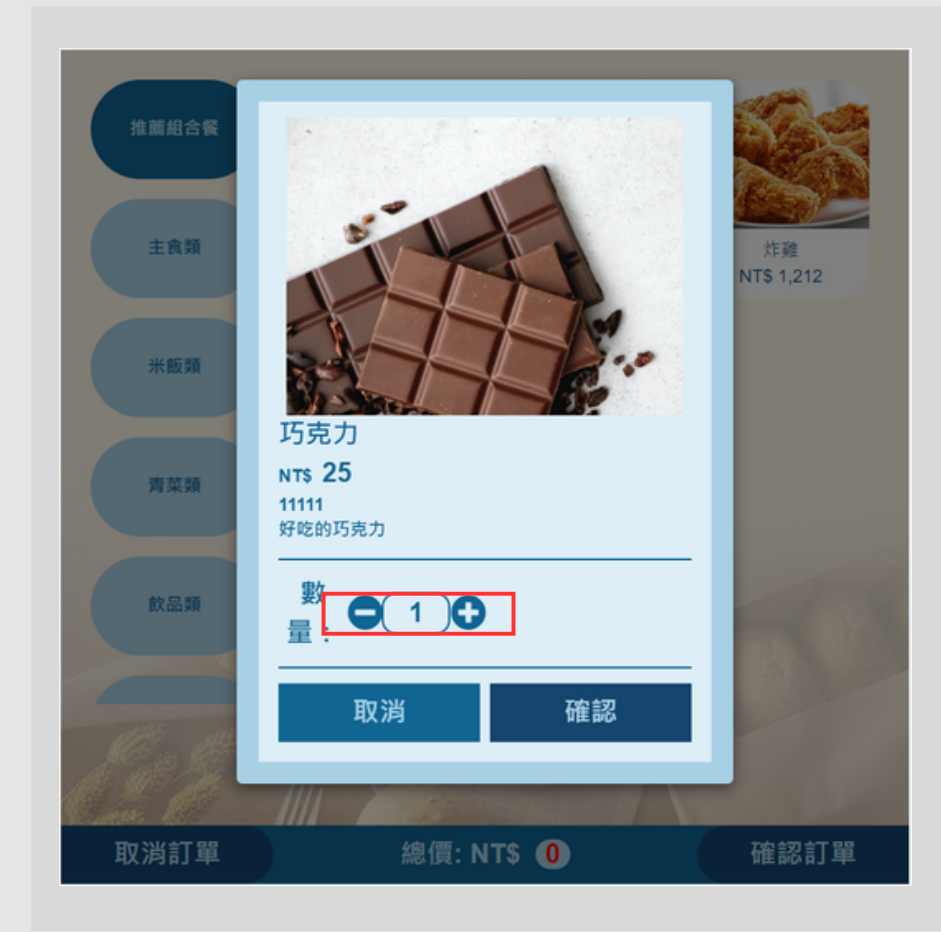

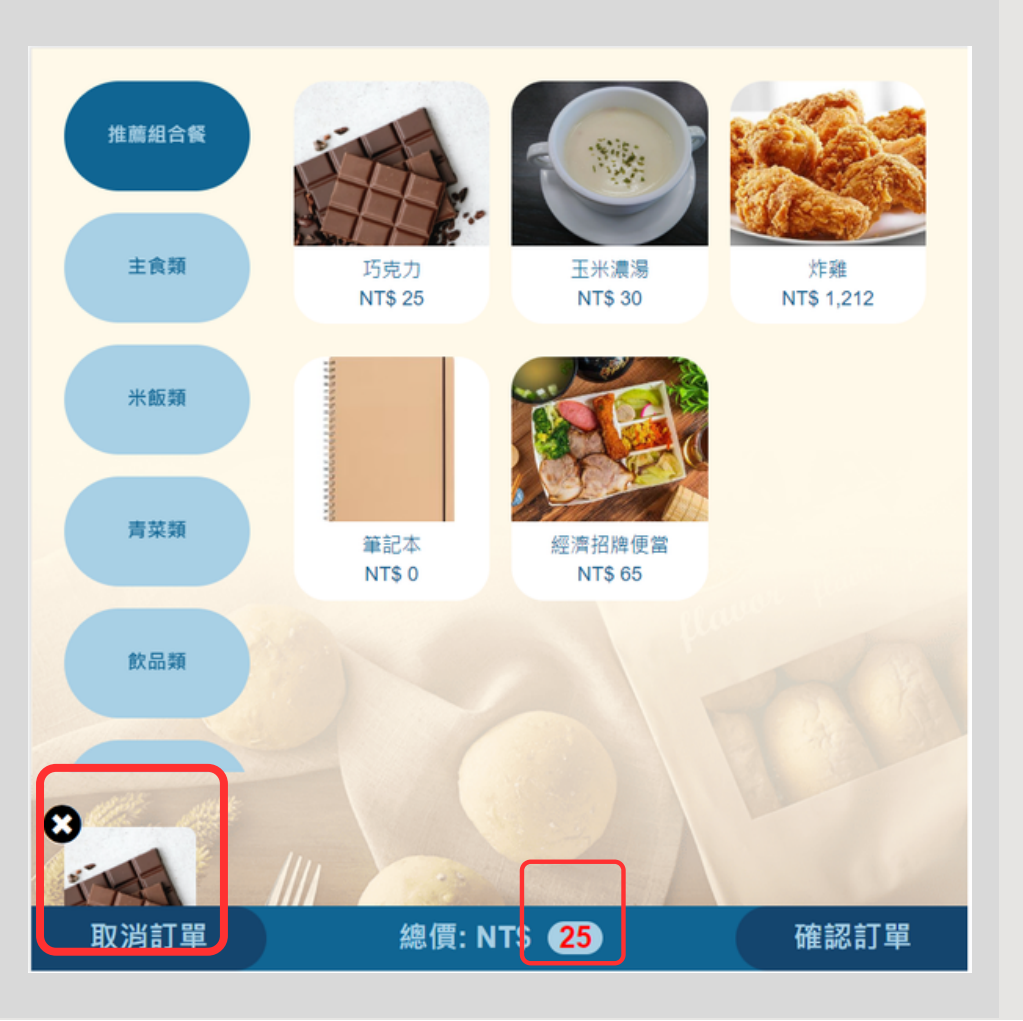

4 點選商品後觸發動畫 存到左下角購物車並 可按 ≥ 消除,並在 畫面下方顯示變動的 金額

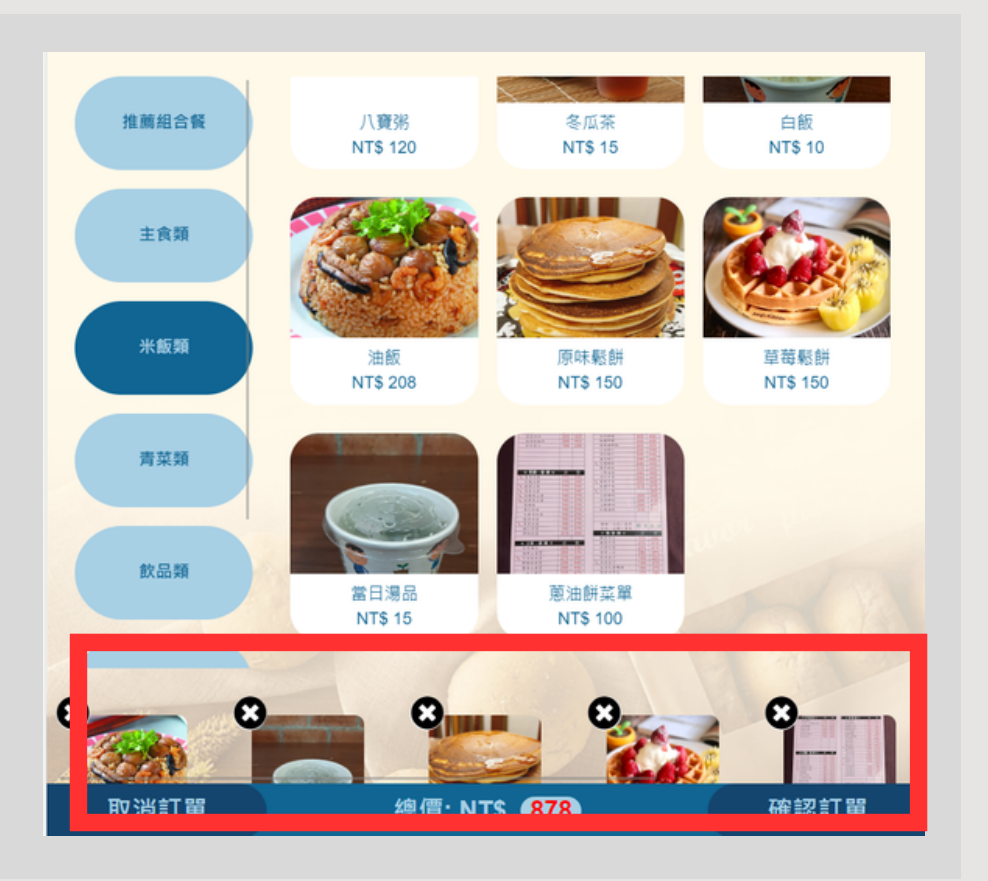

5 購物車內商品至多顯 示五件,超過將會推 擠取代前面的商品

6 在第5步按下確認 訂單後會到此畫 面,可以對購物車 的所有商品進行增 減和消除的修改

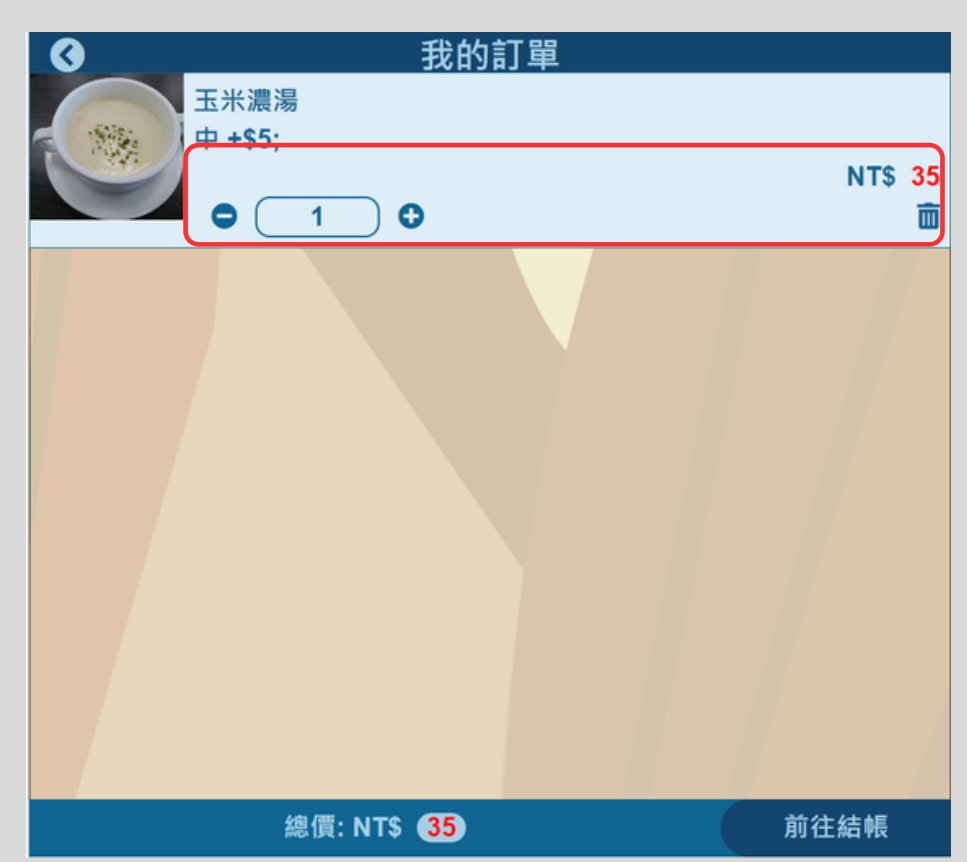

7 在結帳畫面可以看 到總金額,並可以 點擊紅框處輸入 載具與統編

8
 載具條碼目前支
 持手機條碼與自
 然人憑證

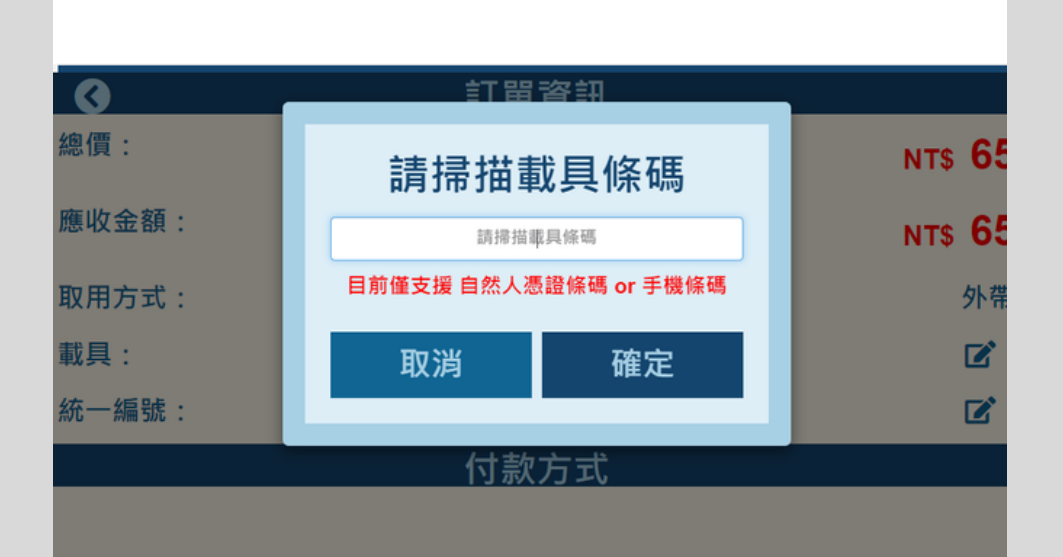

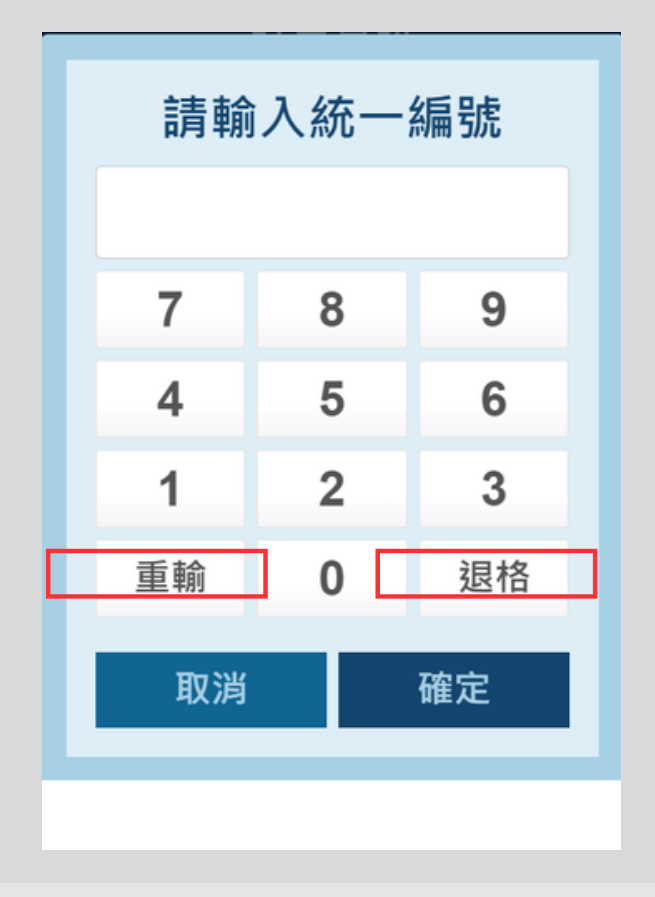

(9) 輸入統編時會跳出數字 小鍵盤,輸入完畢後按 確定即可,若需更正可 按【退格】進行修改, 也可按下【重輸】重新 輸入

## System activity diagram

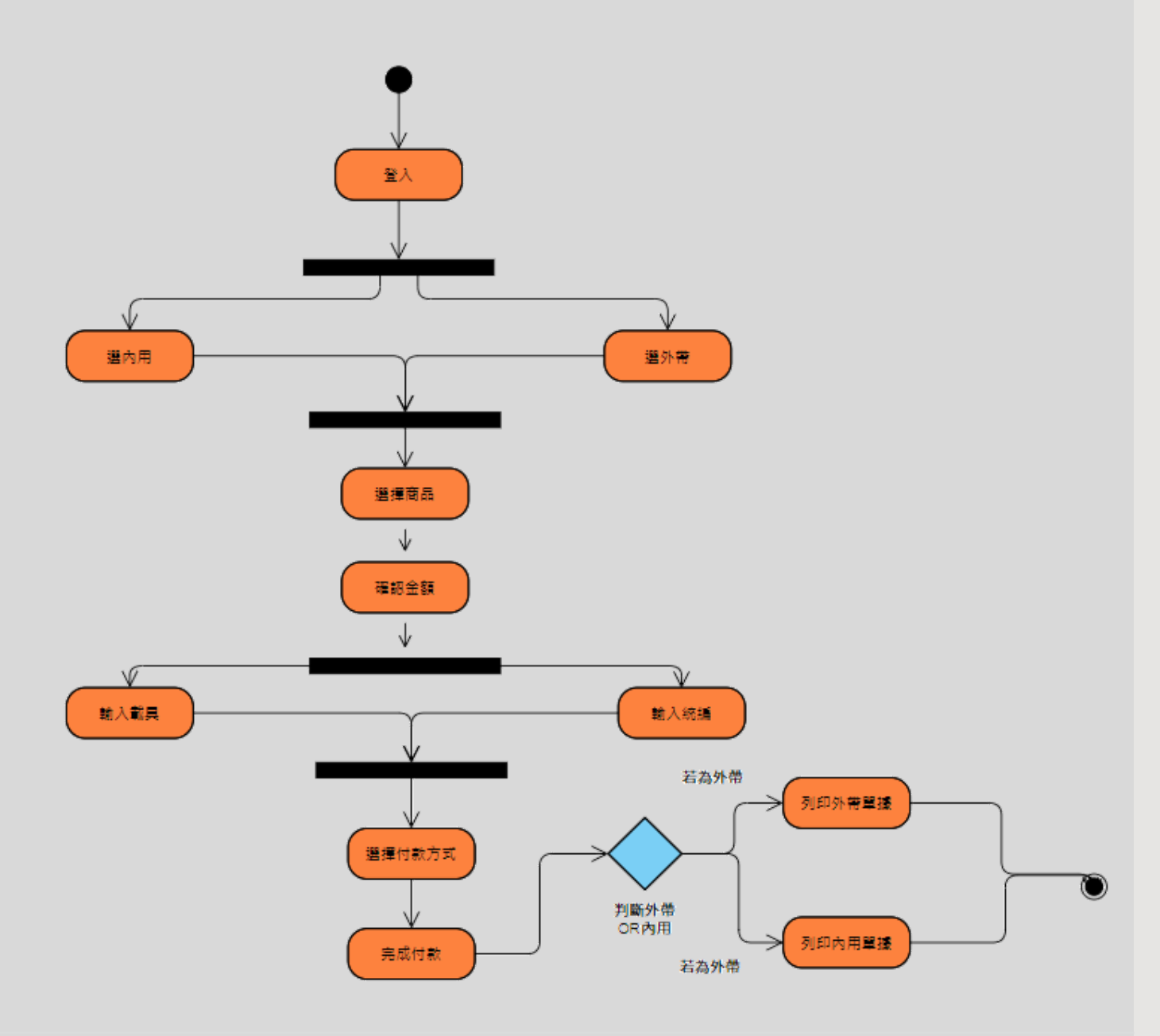

O&A

#### Q1.首頁的外帶與內用有什麼實質影響嗎?

### A1:操作流程並無差別,在最後結完帳的時候 打印出的單據會顯示內用或外帶單

Q2.購物車超過5個品項會推擠是甚麼意思?

A2:由於畫面大小有限,購物車的加入順序為 由左至右,倘若客人依序點了5樣商品,購物 車的內容就會是5、4、3、2、1
這時若再加入第六個商品,排序就會變成
6、5、4、3、2 此時1號商品就會被推擠出 去,倘若要更改購物車內容,可以在購物車 細項的頁面做全方位的修改

#### Q3.付款方式為何?

### A3:目前主流的付款方式都有支援,諸 如:VISA、MaterCard、LinePay 等等 當然也可以選擇現金支付

#### Q4.載具只能手打嗎?

A4:K2mini機台有內建掃碼器,除了手打也可以直接做掃描條碼的動作,不只是載具,倘若 系統有會員條碼功能的需求也能使用